هيئة الزكاة والضريبة والجمارك Zakat,Tax and Customs Authority

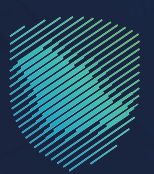

دليل المستخدم

## لتقديم طلبات تقرير الواردات

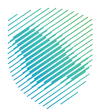

هذا الدليل لتوضيح آلية تقديم طلبات تقرير واردات تفصيلي عبر موقع الهيئة الإلكتروني:

https://zatca.gov.sa

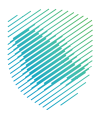

## خطوات الاستفادة من الخدمة

1 - الدخول إلى موقع الهيئة الإلكتروني: www.zatca.gov.sa

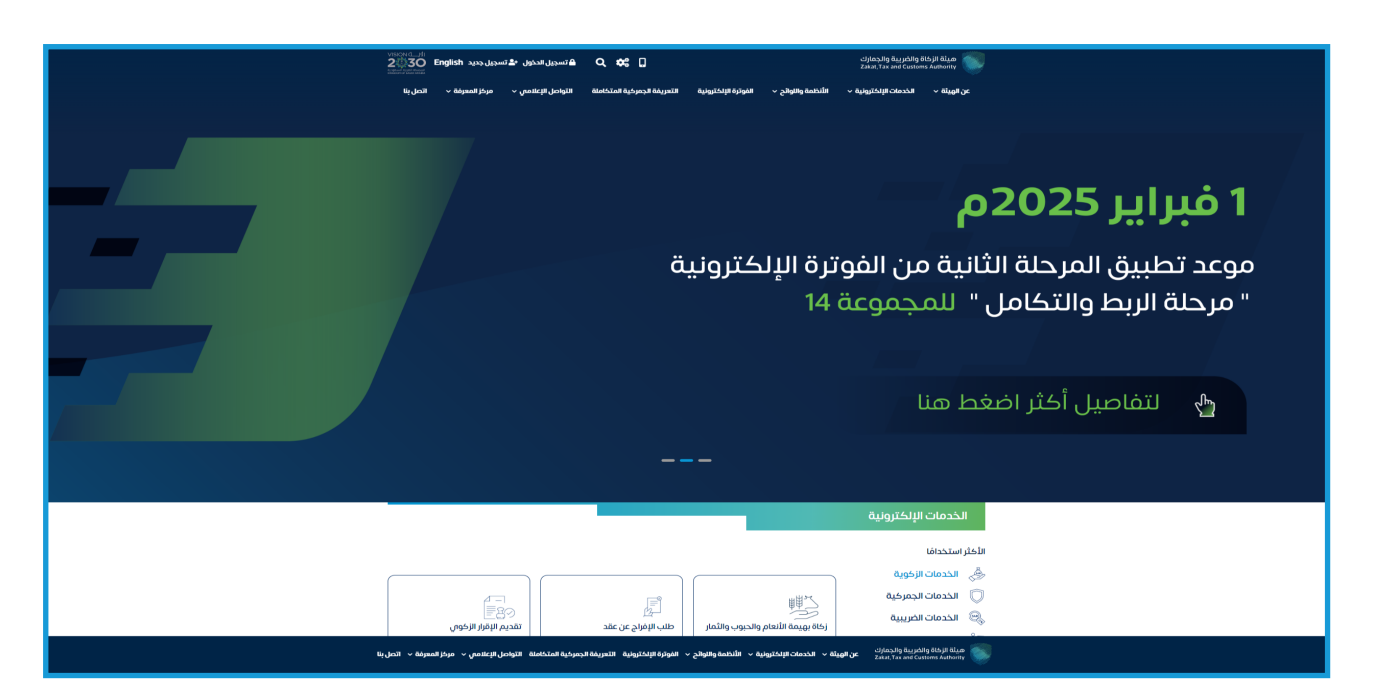

2 - الضغط على «الخدمات الإلكترونية » من الأعلى ، ثم الدخول إلى الخدمة.

|   | 2300 En          | nglish سجیل جدید  | 🖨 تسجیل الدخول 📲 تا   | Q 🗱 🛛                       |                      |                    | غريبة والجمارك<br>Zakat,Tax and Ci | هيئة الزكاة والأ<br>stoms Authority |
|---|------------------|-------------------|-----------------------|-----------------------------|----------------------|--------------------|------------------------------------|-------------------------------------|
|   | اتصل بنا         | مركز المعرفة 🗸    | التواصل الإعلامي 🗸    | التعريفة الجمركية المتكاملة | الفوترة الإلكترونية  | الأنظمة والاوائح ~ | دمات الإلكترونية. ~                | عن الهيئة 🗸 الذ                     |
| 8 | •*               |                   |                       |                             |                      | رييية والجمركية    | ة 🗸 الخدمات الزكوية والغ           | بُيسية > الخدمات الإلكتروني         |
|   | استىن 🌗 🖌        | •                 |                       |                             |                      |                    |                                    |                                     |
|   |                  |                   |                       | سيه للبوابه                 | الحدمات الزني        |                    |                                    |                                     |
|   | نر إستخداماً     | تخان              | فدمات عامة            | الخدمات الضريبية            | لخدمات الجمركية      | کی<br>الزخویة      | الخدمات                            | کل الخدمات                          |
|   |                  |                   |                       |                             |                      |                    |                                    |                                     |
|   |                  |                   |                       | ف تتعامل معه                | النشاط الذي سو       |                    |                                    |                                     |
|   | ىدرون أفراد (12) | مستوردون ومص      | دون ومصدرون تجار (28) | ارير المستوردين (7) مستور   | فع والاسترداد (1) تق | التسجيل (1) الا    | الاكثر استخدام (3)                 | خدمات عامة (1)                      |
|   | الكل (90)        | ت الإلكترونية (1) | لفعاليات (1) المزادات | أخرى (7) منظمو ۱۱           | د (۱) تقديم بلاغ (۱) | ون (23) الاستردا   | مخلصون جمر کیر                     | مسافرون دوليون (3)                  |
|   |                  |                   |                       | المتاحة                     | الخدمات              |                    |                                    |                                     |
|   | Q                |                   |                       |                             |                      | ناي الحُدمات       | البحث ذ                            | \$ ترتيب حسب                        |
|   |                  |                   |                       |                             |                      |                    |                                    |                                     |
|   |                  |                   |                       |                             |                      |                    |                                    |                                     |
|   |                  | Ed                |                       | E.S                         | Ê                    | <u>-/</u>          | (                                  | ?                                   |
|   | مات              | استعراض الغرا     | ل السريع              | تأكيد وصول شحنات النق       | مركي والإحصائي       | طباعة البيان الج   | بيان جمرڪي                         | الاستعلام عن                        |
| 0 |                  |                   |                       |                             |                      |                    |                                    |                                     |
| 9 |                  |                   |                       |                             |                      |                    |                                    |                                     |
|   |                  | Ē                 |                       | Â                           |                      | 1                  | -cinalshadds<br>Ana/ta antain      | All Price                           |

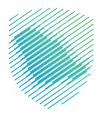

3 - تسجيل الدخول باسم المستخدم وكلمة المرور.

| ك تسجيل الدخول إلى الخدمات الزكوية والغريبية | تسجيل الدخول                                                               |                                                                     |
|----------------------------------------------|----------------------------------------------------------------------------|---------------------------------------------------------------------|
|                                              | xxxxxxxx A                                                                 |                                                                     |
|                                              | XXXXXXXX d                                                                 |                                                                     |
|                                              | نسبت طمة المرور<br>نسبت اسم المستخدم<br>إعادة تعبين حساب المستورة الاستماة |                                                                     |
|                                              | I'm not a robot                                                            |                                                                     |
|                                              | تسجيل الدخول                                                               | مینة الزخانة والنصرییة والجمارك<br>Zskai, Tax and Customs Authority |
|                                              | משדבנה בנגר                                                                | مرحبًا بك في تجربة هيئة الزكاة والضريبة والجمارك الرقمية الجديدة    |
|                                              |                                                                            |                                                                     |
|                                              |                                                                            |                                                                     |
|                                              |                                                                            |                                                                     |
|                                              |                                                                            |                                                                     |
|                                              |                                                                            |                                                                     |
|                                              |                                                                            |                                                                     |
|                                              |                                                                            |                                                                     |
|                                              |                                                                            |                                                                     |

4 - الدخول إلى صفحة «قائمة طلبات».

| ୍ English ର୍ଟ୍ | ) [] «         | مرحبا با           |                                       |                                |                                | كاة والضريبة والجمارك<br>. Zakat, Tax and Customs  | مینة الزم<br>Authority |
|----------------|----------------|--------------------|---------------------------------------|--------------------------------|--------------------------------|----------------------------------------------------|------------------------|
| اتصل بنا       | مركز المعرفة 🗸 | التواصل الإعلامي 🗸 | التعريفة الجمركية المتكاملة           | الفوترة الإلكترونية            | الأنظمة واللوائح 🗸             | الخدمات الإلكترونية 🗸                              | عن الهيئة 🗸            |
|                | c              | قائمة الطلياد      |                                       |                                | اردات تفصيلي                   | تقديم طلب تقرير و                                  |                        |
|                |                |                    |                                       |                                |                                | يانات المستورد                                     | i                      |
|                |                | الحسابات الفرعية   | السجل الرئيسی<br>XXXXXXXXX            |                                | XXX                            | الإسم<br>XXXXXXXXXXX                               |                        |
|                |                | رعية               | لخاصة بالسجل الرئيسي وكل السجلات الفر | بتم الحصول على كافة البيانات ا | قط وعدم اختيار السجل الفرعي سي | * في حالة اختيار السجل الرئيسي فن                  | •                      |
|                |                |                    |                                       |                                | مصيس<br>محرم                   | مديم صب تمريز واردات ت<br>نوع التقويم () مىلادە () |                        |
|                |                |                    | نهاية فترة التقرير                    |                                |                                | بداية فترة التقرير                                 |                        |
|                |                |                    | XXXXXXXX                              |                                |                                | XXXXXXXX                                           |                        |
|                |                |                    | البند                                 |                                |                                | الجمرك                                             |                        |
|                |                |                    | البند (اختيارس)                       |                                |                                | XXXXXXXX                                           |                        |
|                |                |                    | الأعمدة                               |                                |                                | نوع الملف                                          |                        |
|                | ^              |                    | _ الکل<br>_ الحمرك                    |                                |                                | XXXXXXXX                                           |                        |
|                | ~              |                    | ے رقم البیان<br>                      |                                |                                |                                                    |                        |
|                |                |                    | الطلب                                 | تقديم                          |                                |                                                    |                        |
|                |                |                    |                                       |                                |                                |                                                    |                        |

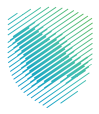

5 - تعبئة البيانات المطلوبة، ثم الضغط «تقديم الطلب».

| 🔍 English 🗇 🗒      | مرحبابك                |                                        |                                |                                 | اة والضريبة والجمارك<br>Zakat, Tax and Customs | ميئة الزك<br>s Authority |
|--------------------|------------------------|----------------------------------------|--------------------------------|---------------------------------|------------------------------------------------|--------------------------|
| المعرفة 🗸 اتصل ينا | التواصل الإعلامي 🗸 مرك | التعريفة الجمركية المتكاملة            | الفوترة الإلكترونية            | الأنظمة والاوائح 🗸              | الخدمات الإلكترونية 🗸                          | عن الهيئة ✔              |
|                    | قائمة الطلبات          |                                        |                                | ردات تفصيلي                     | قديم طلب تقرير وا                              | з                        |
|                    |                        |                                        |                                |                                 | انات المستورد                                  | بيا                      |
|                    | الحسابات الفرعية       | السجل الرئيسی<br>XXXXXXXXX             |                                | xx                              | الإسم<br>XXXXXXXXXXXX                          |                          |
|                    | âji                    | لخاصة بالسجل الرئيسي وكل السجلات القرء | تم الحصول على كافة البيانات اا | ط وعدم اختيار السجل الفرعبي سيا | * في حالة اختيار السجل الرئيسي فق              |                          |
|                    |                        |                                        |                                | صيلى                            | نديم طلب تقرير واردات تذ                       | ä                        |
|                    |                        | نهاية فترة التقرير                     |                                | هجری                            | نوع التقويم 🔵 ميلادى 🔿 و<br>بداية فترة التقرير |                          |
|                    |                        | XXXXXXXX                               |                                |                                 | XXXXXXXX                                       |                          |
|                    |                        | البند                                  |                                |                                 | الجمرك                                         |                          |
|                    |                        | البند (اختيارہ)                        |                                |                                 | XXXXXXXX                                       |                          |
|                    |                        | الأعمدة                                |                                |                                 | نوع الملف                                      |                          |
| Â                  |                        | 🗆 الکل<br>🗆 الجمرک                     |                                |                                 | XXXXXXXX                                       |                          |
| ~                  |                        | 🗖 رقم البيان                           |                                |                                 |                                                |                          |
|                    |                        | الطلب                                  | تقديم                          |                                 |                                                |                          |
|                    |                        |                                        |                                |                                 |                                                |                          |

6 - الضغط على «تنزيل التقرير» لتحميله على جهازك الخاص بك.

| English 🤅 | e 🗍            | مرحبا ب            |                                        |                               |                                 | ة والضريبة والجمارك<br>Zakat, Tax and Custom | هيئة الزكا<br>s Authority |
|-----------|----------------|--------------------|----------------------------------------|-------------------------------|---------------------------------|----------------------------------------------|---------------------------|
| اتصل بنا  | مركز المعرفة 🗸 | التواصل الإعلامي 🗸 | التعريفة الجمركية المتكاملة            | الفوترة الإلكترونية           | الأنظمة واللوائح 🗸              | الخدمات الإلكترونية 🗸                        | عن الهيئة 🗸               |
|           | ٥              | قائمة الطلبا       |                                        |                               | ردات تفصيلي                     | قديم طلب تقرير وا                            | ت<br>ت                    |
|           |                |                    |                                        |                               |                                 | نات المستورد                                 | ايبا                      |
|           |                | الحسابات الفرعية   | السجل الرئيسى                          |                               |                                 | الإسم                                        |                           |
|           |                |                    | XXXXXXXX                               |                               | х                               | xxxxxxxxxxx                                  |                           |
|           |                | āj                 | لخاصة بالسجل الرئيسي وكل السجلات الفرع | تم الحصول على كافة البيانات ا | ط وعدم اختيار السجل الفرعاي سيا | * في حالة اختيار السجل الرئيسي فق            |                           |
|           |                |                    |                                        |                               | صيلى                            | ديم طلب تقرير واردات تف                      | تق                        |
|           |                |                    |                                        |                               | فجرى                            | نوع التقویم 🌔 <b>میلادی</b> 🔿 د              |                           |
|           |                |                    | نهاية فترة التقرير                     |                               |                                 | بداية فترة التقرير                           |                           |
|           |                |                    | XXXXXXXX                               |                               |                                 | XXXXXXXX                                     |                           |
|           |                |                    | البند                                  |                               |                                 | الجمرك                                       |                           |
|           |                |                    | XXXXXXXX                               |                               |                                 | XXXXXXXX                                     |                           |
|           |                |                    | الأعمدة                                |                               |                                 | نوع الملف                                    |                           |
|           | ^              |                    | 🗆 الکل                                 |                               |                                 | xxxxxxxx                                     |                           |
|           |                |                    | 🚽 انجمرت<br>ی رقم البیان               |                               |                                 |                                              |                           |
|           | v              |                    | تنزيل التقرير                          | تقديم الطلب                   |                                 |                                              |                           |
|           |                |                    |                                        |                               |                                 |                                              |                           |
|           |                |                    |                                        |                               |                                 |                                              |                           |

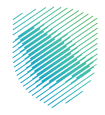

## 7 - سيتم فتح تقرير الواردات.

| رقم التقرير: xxxxxxxxxx |                |          |                    | utionty    |
|-------------------------|----------------|----------|--------------------|------------|
| المر المرور. ٢٠٠٠       |                |          |                    |            |
|                         | يستورد         | ماردات م | נפֿוע מ            |            |
|                         |                |          |                    |            |
| xxx السجل الفرعي        | يرجل xxxxxxx   | رقم الس  | xxxxxxxxxxxxxxxxxx | وع السجل   |
|                         |                | 000000/  |                    |            |
| X                       | (XXXXXXXXXXXX) | XXXXXXX  |                    | م المستورد |
| رقم البيان              |                |          | الجمرك             |            |
| XXXXX                   |                | 1        | *****              | x          |
| XXXXX                   |                |          | ****               | х          |
| XXXXX                   |                |          | *****              | х          |
| XXXXX                   |                |          | *****              | х          |
| XXXXX                   |                |          | *****              | X          |
| XXXXX                   |                | 1        | *****              | х          |
| XXXXX                   | JE-            |          | *****              | х          |
| XXXXX                   |                |          | *****              | х          |
| XXXXX                   |                | 23       | *****              | X          |
| XXXXX                   |                |          | *****              | X          |
| XXXXX                   |                | <u></u>  | ~~~~~              | ×          |
| *****                   |                | -        |                    | x          |
|                         |                | 1        | ******             | x          |
| XXXXX                   |                | -        | *****              | x          |
| XXXXX                   |                |          | *****              | x          |
| XXXXX                   |                |          | *****              | х          |
| XXXXX                   |                |          | *****              | х          |
| XXXXX                   |                |          | *****              | х          |
| XXXXX                   |                |          | *****              | х          |
| XXXXX                   |                |          | *****              | х          |
| XXXXX                   |                |          | *****              | х          |
| XXXXX                   |                |          | *****              | х          |
| XXXXX                   |                |          | *****              | х          |
| XXXXX                   |                |          | *****              | Х          |
|                         |                |          |                    |            |

1/226

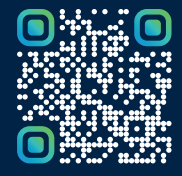

امسح هــذا الكـود للاطّلاع علــان آخر تحديـث لهــذا المستنـد وكـافة المستنـدات المـنشـورة أو تـفضل بزيـارة الموقع الإلكتروني zatca.gov.sa